恢复出厂 zhiliao\_xv35y 2018-11-25 发表

#### 组网及说明

# 1 配置需求或说明

## 1.1 适用产品系列

本案例适用于如MSR2020、MSR2040、MSR3020、MSR3040、MSR5040、MSR5060等MSR20、 MSR30、MSR50系列的路由器。

#### 2 组网图

无

## 配置步骤

#### 1. 使用RESET键恢复出厂

#Comware V5平台MSR WiNet系列路由器可以按RESET按钮恢复出厂

| 产品型号                                                                                                    | RESET键                                                                              |
|----------------------------------------------------------------------------------------------------|-------------------------------------------------------------------------------------|
| Comware V5平台MSR Wi<br>Net系列路由器MSR830-Wi<br>Net/830-10-WiNet/930-Wi<br>Net/930-10-WiNet/930-Wi<br>Net-W/2600-10-WiNet路由<br>器 | 路由器主机提供RESET按钮,用于重启系统及恢复出厂配置:短按RES<br>ET按钮,路由器将重启;长按RESET按钮4秒钟以上,路由器将重启,<br>并恢复出厂配置 |

## 2. WEB浏览器上恢复出厂

#使用浏览器登入WEB界面进行恢复出厂 页面向导:设备—配置管理—初始化

| 糸統官理 / 配面官理                                                                  |                                 |
|------------------------------------------------------------------------------|---------------------------------|
| ▲ H3C<br>一设备概览                                                               | 保存計量 初始化 配语音份 配置恢复 U盘音份和恢复      |
| - <sup>112</sup> 快速向导<br>- <sup>112</sup> 接口配置<br>- <sup>112</sup> A A T 和 第 | 恢复出厂配置                          |
|                                                                              | 注意:清除当前假置,恢复到此前保存的出厂配置信息,并重启设备。 |
|                                                                              |                                 |
| - ☎ 证书管理<br>- ➡ 系统管理<br>- 基本配置                                               |                                 |
| <ul> <li>一配置管理</li> <li>一设备重启</li> <li>一软件升级</li> </ul>                      |                                 |
| -服务管理<br>-用户管理                                                               |                                 |
| ー时间设直<br>TR-069<br>- ● 辅助工具                                                  |                                 |
| — WiNet<br>■ 语音管理                                                            |                                 |
|                                                                              |                                 |

## 3. 命令行恢复出厂

#适用于MSR路由器全系列产品

<H3C>reset saved-configuration

The saved configuration file will be erased. Are you sure? [Y/N]:Y //确定删除保存的配置文件

<H3C>reboot

Start to check configuration with next startup configuration file, please wait......DONE!

This command will reboot the device. Current configuration will be lost, save current configuration? [Y/ N]:N //不保存配置

This command will reboot the device. Continue? [Y/N]:Y //继续重启

#### 配置关键点